## Het koppelen van documenten aan relaties.

Finlite biedt de mogelijkheid om documenten, mappen of internet sites aan relaties te koppelen. Dit kunnen bijvoorbeeld scans van belangrijke contracten zijn of de internet site van de relatie. In onderstaand voorbeeld wordt een PDF document met de standaard verkoop- en leveringsvoorwaarden gekoppeld aan de relatie Finline.

Zoek hiervoor eerst de klant op via "Onderhoud – Relaties" en klik daarna op het tabblad "Documenten"

|                  |           | ► × v   國 團 법                                                                |        |
|------------------|-----------|------------------------------------------------------------------------------|--------|
| Nummer:          | 230       |                                                                              | sur    |
| Naam/voorletters | : Finline |                                                                              |        |
| Tav/voorletters: | Oldho     |                                                                              | eur    |
| Algemeen Verze   | endadres  | Overig   Openstaande facturen   Grootboek   Extra info   Relaties Documenten |        |
| Datum            | Tijd      | Omschrijving                                                                 | ^      |
|                  |           |                                                                              |        |
| -                |           |                                                                              |        |
|                  |           |                                                                              |        |
|                  |           |                                                                              |        |
|                  |           |                                                                              |        |
|                  |           |                                                                              |        |
|                  |           |                                                                              |        |
|                  |           |                                                                              |        |
|                  |           |                                                                              |        |
|                  |           |                                                                              | $\sim$ |

Onderaan dit tabblad tref je de volgende icoontjes aan:

- Coekt het document of de bestandslocatie op die bij de geselecteerde regel hoort
- Opent de verkenner zodat het te koppelen document opgezocht kan worden
- 🔁 Koppelt een map aan de relatie waarin meerdere documenten kunnen staan
- Verplaatst de huidige regel een regel omhoog
- Verplaatst de huidige regel een regel omlaag
- X Wist de koppeling met het document. N.B. het document wordt niet gewist.

In onderstaand voorbeeld is het PDF document "Algemene voorwaarden Fenit" gekoppeld aan de relatie Finline.

| Nummer:<br>Naam/voorletters:<br>Fav/voorletters: | 230<br>Finline<br>Oldho |                                                                   | Debiteur     |
|--------------------------------------------------|-------------------------|-------------------------------------------------------------------|--------------|
| Algemeen   Verze                                 | ndadres                 | Overig   Openstaande facturen   Grootboek   Extra info   Relaties | )ocumenten * |
| Datum<br>07-02-2019                              | Tijd<br>09:46           | Omschrijving<br>Algemene voorwaarden FENIT.pdf                    | ^            |
|                                                  |                         |                                                                   |              |
|                                                  |                         |                                                                   | ~            |

Als er een document aan een relatie gekoppeld is, dan wordt bij het mailen van een bon (order, factuur e.d.) vanuit Factlite gevraagd of een gekoppeld document meegezonden moet worden. Het standaardschermpje met printlayouts krijgt in dat geval een extra deel waarin de te koppelen documenten worden weergegeven.

| Invoer verkopen<br>און אין איז איז איז איז איז איז איז איז איז איז | ┥╵▲╺┝═╵╘                                  | 🗎 X 🗠 🖣                    | 1 B 3   5          | % 🖩     |              |                       |  |              |
|--------------------------------------------------------------------|-------------------------------------------|----------------------------|--------------------|---------|--------------|-----------------------|--|--------------|
| Hoofdgegevens                                                      |                                           | Klantgegevens              | Bonnen   Info klan | t Saldo | Info factuur | 1                     |  |              |
| Bonnummer:                                                         | 1798 🔦                                    | Naam/voorletters           | Finline            |         | 2            |                       |  |              |
| Factuurnummer:                                                     | 20191782 🔍                                | Tav/voorletters:           | Oldhoff            |         | 2            | Olly                  |  |              |
| Bonsoort code:                                                     | Factuur 🔦                                 | Adres/postcode:            |                    | 9724EL  |              |                       |  |              |
| Datum:                                                             | 07-02-2019 🔍                              | Plaats/telefoon: Groningen |                    |         |              |                       |  |              |
|                                                                    |                                           | E Mail:                    |                    |         |              | Facturen per email    |  |              |
| Aant Art.r                                                         | n Omschrijving                            |                            |                    |         | Stul         | kspri   Bedrag 🛛 🔺    |  |              |
| Keuzescherm                                                        | printlayouts                              |                            |                    |         |              |                       |  |              |
| Aantal afdruk                                                      | iken:  1 🛛 🗃                              | <i>₿</i> ⊠                 |                    |         |              |                       |  |              |
| Layout                                                             | bon                                       | ^                          | Datum              | Tijd    | Omschrij∨i   | ing                   |  | ^            |
| 1-Factuu                                                           | ir.dfl                                    |                            | 07-02-2019         | 09:46   | Algemene     | voorwaarden FENIT.pdf |  |              |
| 2-Factuu                                                           | ering factuur.dfl<br>ir geen Fenit-Previe | w.dfl                      |                    |         |              |                       |  |              |
| 3-Aanma                                                            | aning factuur.dfl                         |                            |                    |         |              |                       |  |              |
| 3-Creditfa                                                         | actuur.dfl<br>ztuur.dfl                   |                            |                    |         |              |                       |  |              |
| Creating                                                           | staan.an                                  |                            |                    |         |              |                       |  |              |
|                                                                    |                                           |                            |                    |         |              |                       |  |              |
|                                                                    |                                           |                            |                    |         |              |                       |  |              |
|                                                                    |                                           | $\vee$                     |                    |         |              |                       |  | $\checkmark$ |